- 留問したい項目ボタンを選択するか、またはフリーテキスト入力スペースに質問内容

   を入力し、「送信」をクリックすると回答が表示されます。

| 216.4                                  | 034-550-0540                                                                                                    |      |               |
|----------------------------------------|----------------------------------------------------------------------------------------------------|------|---------------|
| 世て                                     | お困りではありませんか?                                                                                                    |      |               |
| 支援・・・・・・・・・・・・・・・・・・・・・・・・・・・・・・・・・・・・ | <ul> <li>三型県母子・父子聯社センター<br/>ご利用ありがとうございます。</li> <li>お知りになりたい事柄、ご質問されたい内容に沿った項目<br/>を選択いただくか、ご質問されたい内容を簡潔または、キ<br/>ーワードを入力いただき、送信ボタンをクリック(タッ<br/>ブ)してください。</li> <li>システムが判定して、ご回答を表示するまで、少々お時間<br/>がかかりますので、ご了承ください。</li> <li>・お金のこと</li> <li>・子どものこと</li> <li>・仕事のこと</li> <li>・住まいのこと</li> </ul> |      | 項目ボタン         |
|                                        | ・離婚のこと                                                                                                    |      |               |
|                                        | ・その他の相談                                                                                                    | 4:56 | フリーテキスト入力スペース |
| ±≣:                                    | ここにメッセージを入力してください                                                                                                    | 送信   | 送信ボタン         |